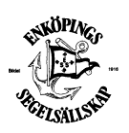

Manual för inloggning och kontroll av "420-listan"

<u>Manual: Så här gör du som båtägare för att kontrollera om din båt finns registrerad i BAS</u> Logga in i BAS, med inloggningsuppgifter som har sänts ut tidigare, men om du saknar dessa så kan du få nya genom att beställa lösenordsåterställning, se nedan under inloggning.

Inloggning

Gå till <u>https://bas.batunionen.se/</u> skriv in ditt användarnamn och lösenord eller begär lösenordsåterställning.

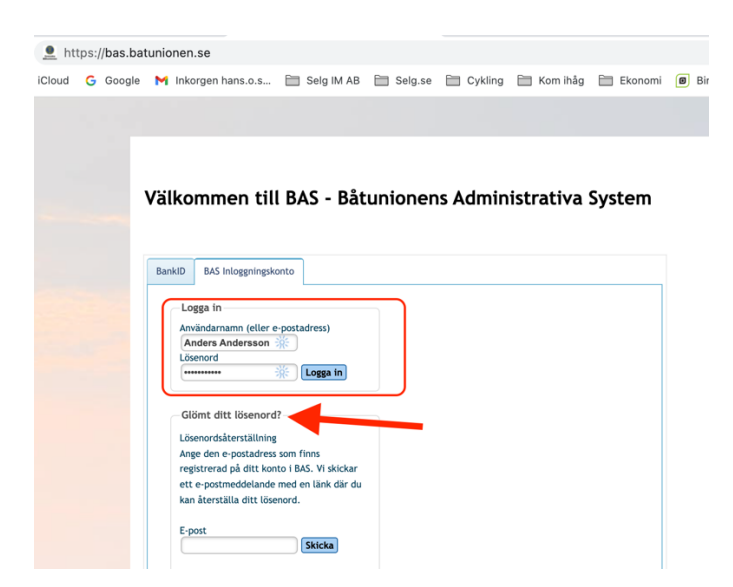

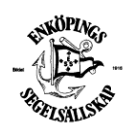

Manual för inloggning och kontroll av "420-listan"

På din medlemssida (första sidan) kan du göra flera val

- Läsa dokument som du är behörig till
- Läsa de uppgifter som ESS lagrat om dig och din båt
- Ändra dina uppgifter, adress, telefonnummer, e-postadress, samt föra in uppgifter om din båt.

| 5 - Svenska B                                                                                                    | atumonens Auministrativa System                                                                                                    |                                                                                                    |                                   |                                           |                               |                                                                                                    |                                                                                                    |                   |  |
|----------------------------------------------------------------------------------------------------|----------------------------------------------------------------------------------------------------|----------------------------------------------------------------------------------------------------|-----------------------------------|-------------------------------------------|-------------------------------|----------------------------------------------------------------------------------------------------|----------------------------------------------------------------------------------------------------|-------------------|--|
| nköpings S                                                                                                    | egelsällskap                                                                                                    | Mina uppgifter                                                                                                   |                                   |                                           |                               |                                                                                                    |                                                                                                    |                   |  |
| dress                                                                                                    | Box 152<br>74523 ENKÖPING                                                                                                    | Medlemsnr<br>Adress                                                                                              | 999999<br>Test<br>745 44 ENKÖRING |                                           |                               |                                                                                                    |                                                                                                    |                   |  |
| post<br>emsida<br>lusGiro<br>ankgiro                                                                                                    | kassor@enkopingssegelsallskap.se<br>www.enkopingssegelsallskap.se/<br>5313-6057                                                                                    | Telefon<br>(hem)<br>Telefon<br>(arbete)<br>Telefon<br>(mobil)                                                    |                                   |                                           |                               |                                                                                                    |                                                                                                    |                   |  |
| -                                                                                                    |                                                                                                    |                                                                                                    |                                   |                                           |                               |                                                                                                    |                                                                                                    |                   |  |
|                                                                                                    |                                                                                                    | Epost                                                                                                    | batplatsansvarig@                 | atplatsansvarig@enkopingssegelsallskap.se |                               |                                                                                                    |                                                                                                    |                   |  |
| 2 Läs<br>mig c                                                                                                    | sa uppgifter om<br>och min båt som                                                                                                    |                                                                                                    |                                   |                                           | Vaktinsti<br>"mina do         | ruktion, E<br>bkument'                                                                                                    | 33 Regelbok<br>Båtplatsregist<br>' ex vis XRF-                                                                                                    | ,<br>er samt      |  |
| finns<br>nabblänkar<br>ntroduktion                                                                                                    | i BAS 3 Ändra (de som behörigh                                                                                                    | mina uppgifte<br>jag har<br>et att ändra)<br>Mina båtar<br>Namn                                                  | P <b>r</b><br>Fabrikat            | Bredd (m)                                 | mätproto                      | Djup (m)                                                                                                    | Deplacement (kg)                                                                                                    |                   |  |
| finns<br>abblänkar<br>itroduktion<br>anliga fråge                                                                                                    | i BAS 3 Ändra i<br>(de som<br>behörigh                                                                                                    | mina uppgifte<br>jag har<br>et att ändra)<br>Mina båtar<br>Namn<br>Testosteron                                   | Fabrikat<br>Testbåt               | Bredd (m)<br>0,00                         | Mätproto<br>Längd (m)<br>0,00 | Djup (m)<br>0,00                                                                                                    | Deplacement (kg)                                                                                                    |                   |  |
| finns<br>aabblänkar<br>troduktion<br>anliga fråge<br>as-K Enkög<br>as-K Enkög<br>ndra mina<br>oka pass<br>. Bokni<br>. Bokni                                                                                                    | i BAS 3 Ändra i<br>(de som<br>behörigh<br>or å. sva<br>pings Segelsällskap<br>ing hamnstugan juli-docember 2021<br>ing hamnstugan juli-docember 2021               | mina uppgifte<br>jag har<br>et att ändra)<br>Mina båtar<br>Namn<br>Testosteron<br>Båtförvaring<br>Båtplatser Kie | Fabrikat<br>Testbåt               | Bredd (m)<br>0,00                         | Längd (m)<br>0,00             | Diup (m)<br>0,00<br>Dokument<br>kticka på län<br>99999- aga<br>ESS Regelboi<br>Instruktion f<br>BAS Båtolas                 | Deplacement (kg)<br>k för att ladda ned<br>rintye 2021-12.12.n<br>k 2021.(1).pdf<br>Gr Yakthälinig i ESS                                              |                   |  |
| finns<br>habblänkar<br>ttroduktion<br>anliga fråge<br>as-K Enkög<br>as-K Enkög<br>as | i BAS 3 Āndra i<br>(de som<br>behörigh<br>or ā sva<br>pings Segetsällskap<br>uppgifter<br>Ing hannstugan juli-december 2021<br>as ausspailtaret juli-december 2021 | mina uppgifte<br>jag har<br>et att ändra)<br>Mina båtar<br>Namn<br>Testosteron<br>Båtförvaring<br>Båtförvaring   | Fabrikat<br>Fabrikat<br>Testbåt   | Bredd (m)<br>0,00                         | Längd (m)<br>0,00             | Djup (m)<br>0,00<br>Dokument<br>klicka på län<br>999999 aga<br>ESS Regelbo<br>Instruktion f<br>BAS Båtplats<br>BAS Båtplats | Deplacement (kg)<br>k för att ladda ned<br>rintyr 2021-12-12<br>K 2021 (1)-2d<br>för Yakthålining I ESS<br>rægister Kubbholmer<br>register Kubbholmer | df<br>ham<br>1107 |  |

I rutan "Dokument" finns en lista som heter "Förteckning båtar i BAS\_2021-12-15"

Klicka på den "raden"

Filen laddas ner på din dator/Ipad etc som en pdf-fil som du kan öppna och läsa.

Den innehåller en tabell med information om de båtar som finns registrerade i BAS med: Båtnamn Båtmodell Medlemsnummer Medlemsnamn

Har du registrerat fler än en båt ska dessa synas i tabellen på egna rader.

## Ändra dina uppgifter i BAS

För att ändra uppgifter om dig eller din båt,

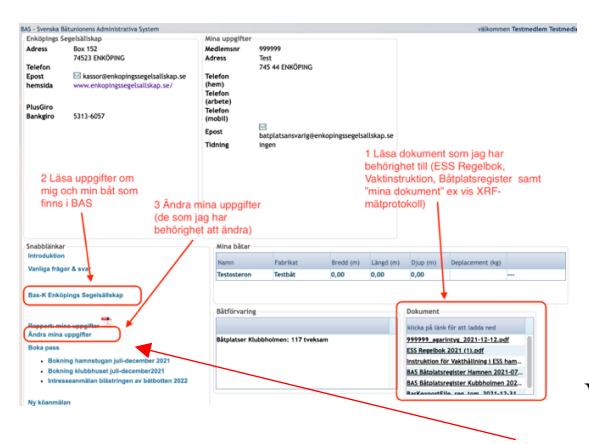

Välj där alternativ 3 "Ändra mina uppgifter"

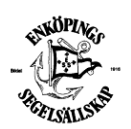

Manual för inloggning och kontroll av "420-listan"

| Uppgifter reg    | gistrerade i Enköpings Segelsäll            | skap                                         |                          |                 |             |             |                  |                     | Tillbaka |  |
|------------------|---------------------------------------------|----------------------------------------------|--------------------------|-----------------|-------------|-------------|------------------|---------------------|----------|--|
| Här kan du skick | a ändringar av dina kontaktuppgifter till b | åtklubben. Uppgi                             | fterna komme             | r inte att upp  | dateras för | rän klubbe  | n godkänt den    | n.                  |          |  |
| Kontaktuppgift   | er                                          | Båtuppgifter                                 |                          |                 |             |             |                  |                     |          |  |
|                  | Skicka ändringar                            | Namn                                         | Fabrikat                 | Bredd (m)       | Längd (m)   | Djup (m)    | Deplac. (kg)     |                     |          |  |
| Adress*          | Test                                        | Testosteron                                  | Testbåt                  | 0               | 0           | 0           |                  | nuvarande uppgifter | Redigera |  |
| Postnummer*      | 745 44                                      |                                              |                          |                 |             |             |                  |                     |          |  |
| Drt*             | ENKOPING                                    |                                              |                          |                 |             |             |                  |                     |          |  |
| Tel hem          |                                             |                                              |                          |                 |             |             |                  |                     |          |  |
| Tel arbete       |                                             | Ändra uppgifter om båt                       |                          |                 |             |             |                  |                     |          |  |
| Tel mobil        | nobil                                       |                                              |                          |                 |             |             |                  |                     |          |  |
| E-post           | batplatsansvarig@enkop                      |                                              |                          |                 |             |             |                  |                     |          |  |
| į                | Andra kontaktuppoifter                      |                                              |                          |                 |             |             |                  |                     |          |  |
|                  | and a normalitely given                     |                                              |                          |                 |             |             |                  |                     |          |  |
|                  |                                             | *Skickas en ny                               | rändring, rade           | as den tidigare | för den båt | en om en så | dan finns regist | trerad.             |          |  |
|                  |                                             |                                              |                          |                 |             |             |                  |                     |          |  |
|                  |                                             |                                              |                          |                 |             |             |                  |                     |          |  |
|                  |                                             |                                              |                          |                 |             |             |                  |                     |          |  |
|                  |                                             |                                              |                          |                 |             |             |                  |                     |          |  |
|                  |                                             |                                              |                          |                 |             |             |                  |                     |          |  |
|                  |                                             |                                              | Ā                        | ndra löse       | enord       |             |                  |                     |          |  |
| Övrig informati  | on                                          | Ändra lösend                                 | Ā                        | ndra löse       | enord       |             |                  |                     |          |  |
| Övrig informati  | on                                          | Ändra lösend<br>Nuvarande lä                 | Ā                        | ndra löse       | enord       | Skicka      |                  |                     |          |  |
| Övrig informati  | on                                          | Ändra lösend<br>Nuvarande lä<br>Nytt lösenor | Ā<br>ird<br>isenord<br>d | ndra löse       | enord<br>*  | Skicka      |                  |                     |          |  |

Välj sedan "Redigera" i rutan för Båtuppgifter för att ändra dessa.

| Ändra uppgifter om bå          | t : Tessan    |                             |                     |                   |             |
|--------------------------------|---------------|-----------------------------|---------------------|-------------------|-------------|
| Båtnamn                        | Tessan        | Fabrikat*                   | Testfabrikens Båtar | Ovrig information | Spara Stäng |
| Modell                         | Prov 31       | Årsmodell                   | 2021                |                   |             |
| Båtlängd total (m)<br>Djup (m) | 9.5<br>1.5    | Båtbredd (m)<br>Deplacement | 4<br>kg             |                   |             |
| Försäkringsbolag               | Svenska Sjö 🔻 | Försäkringsnr               |                     |                   |             |
| Serienr                        |               | Regnr                       |                     |                   |             |
| Båttyp                         | Motor 🔻       | Skrovmaterial               | Plast 🔻             |                   |             |
| Mastlängd (m)                  | 0             |                             |                     |                   |             |
| Motortyp                       | Inombordare 🔻 | Drivmedel                   | Diesel 🔻            |                   |             |
| Motoreffekt (hk)<br>Segelnr    | 222           | Antal motorer               | 1                   |                   |             |

Här fyller du i uppgifter om båten. Det är en stark rekommendation att fylla i så detaljerat som möjligt.

OBS i rutan "Fabrikat" står ibland ett tecken (\*) som en markör, \* det är en teknisk sak i BAS, när du fyller i "Fabrikat" ta då bort tecknet \*, innan du skriver dit din båts fabrikat.

Tryck på "Spara" uppe till höger